Ottobre 2018

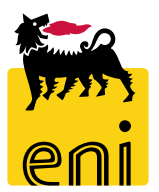

# Manuale Approvatore

Servizi eBusiness - Acquisti a catalogo

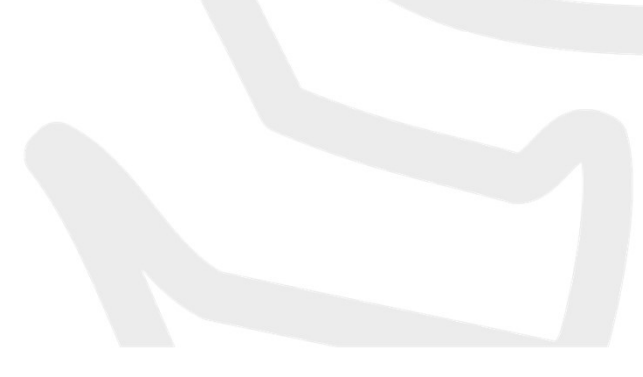

## Gentile Utente,

# questo manuale illustra l'utilizzo del servizio di Acquisto a Catalogo in qualità di approvatore.

Suggeriamo di dedicare qualche minuto alla lettura per riuscire a usufruire al meglio del servizio.

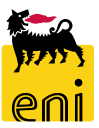

## Sommario

| <ul> <li>Pagina Home</li> </ul>                           | 4          |
|-----------------------------------------------------------|------------|
| <ul> <li>Accesso alle richieste di approvazion</li> </ul> | e 5        |
| <ul> <li>Visualizzazione Shopping Basket In</li> </ul>    | 7          |
| approvazione                                              | ,          |
| <ul> <li>Approvazione/Rifiuto dello Shopping</li> </ul>   | g Basket 8 |
| <ul> <li>Informazioni utili</li> </ul>                    | 10         |

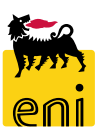

#### **Pagina Home**

La nuova piattaforma eBusiness consente l'accesso a più servizi attraverso un'unica Home in cui sono riportate le sezioni relative a tutti i servizi per cui si è abilitati.

Per accedere agli Acquisti a catalogo è necessario selezionare il link Area acquisti dalla sezione Acquisti a Catalogo

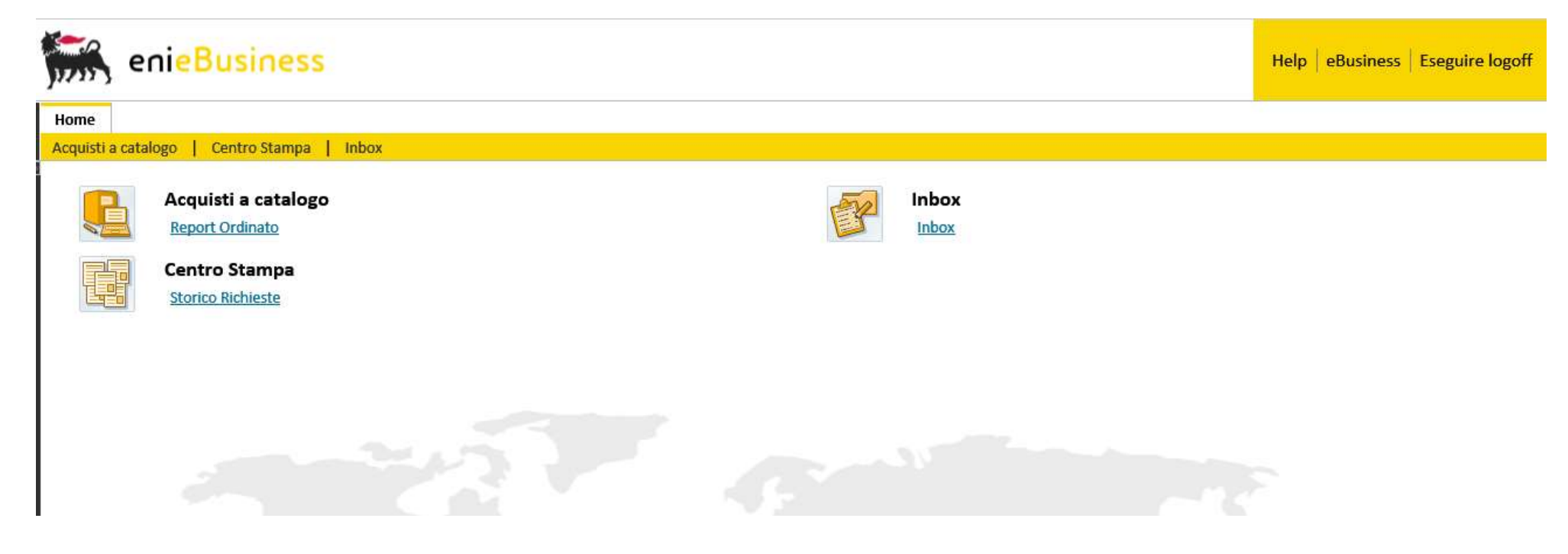

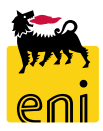

#### Accesso alle richieste in approvazione

Per accedere ai task in approvazione, selezionare l'Inbox.

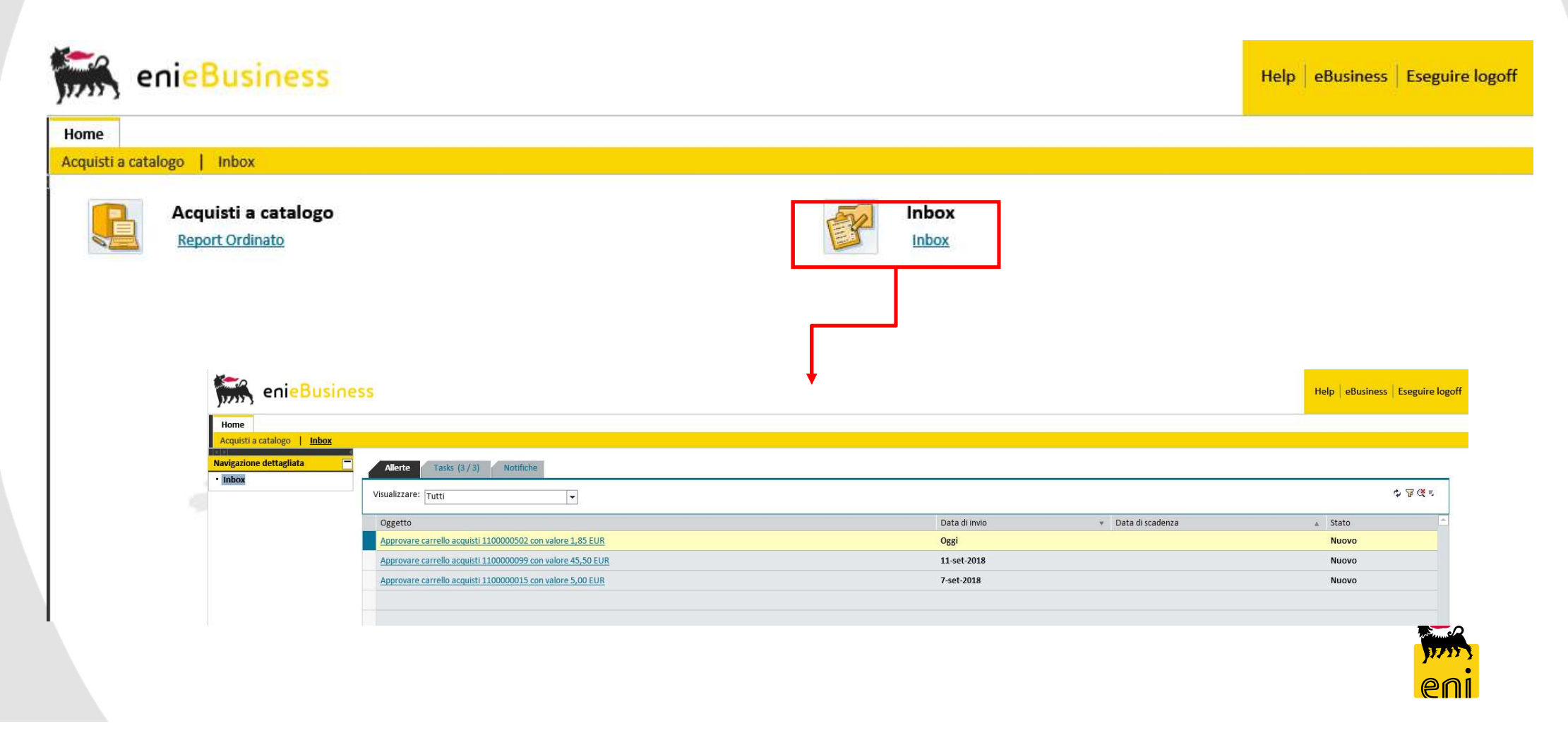

#### Accesso alle richieste in approvazione

Per aggiornare i task in approvazione, cliccare il tasto di aggiornamento.

E' possibile entrare nel dettaglio del documento da approvare cliccando il relativo link.

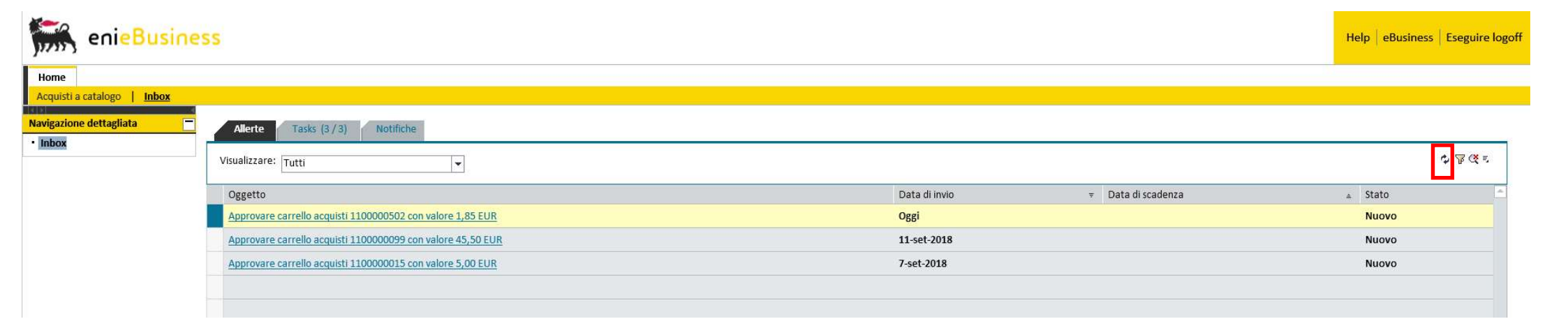

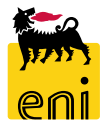

#### Visualizzazione Shopping Basket in approvazione

Lo Shopping Basket da approvare è navigabile, sia a livello di Dati generali, sia a livello di Posizione.

Per visualizzare il dettaglio delle posizioni dello Shopping Basket:

- Selezionare il tasto Dettagli
- Selezionare il tab di interesse

| Approvare carrello acquisti: 1100000502                                             |                                                                             |                                                                                                    |
|-------------------------------------------------------------------------------------|-----------------------------------------------------------------------------|----------------------------------------------------------------------------------------------------|
| Approvare Rifiutare Chiudere                                                        |                                                                             |                                                                                                    |
| Numero 1100000502 Nome EMPL11 13.10.2018 16:18 Stato In approvazione Data creazione | 13.10.2018 16:18:09 Autore Signore Employee EMPL11                          |                                                                                                    |
| ▼ Dati generali                                                                     |                                                                             | E                                                                                                  |
| Acquistare per conto di: 1621 Signore Employee EMPL11                               | Nota di approvazione                                                        |                                                                                                    |
| Nome del carrello acquisti: EMPL11 13.10.2018 16:18                                 |                                                                             |                                                                                                    |
| Processo di approvazione: Visualizzare/Elaborare agenti                             |                                                                             |                                                                                                    |
| Modifiche documento: Visualizzare                                                   | Nota al fornitore                                                           |                                                                                                    |
| Unità gestore:                                                                      |                                                                             |                                                                                                    |
| * Unità emittente: ENO                                                              | CCSA3A                                                                      |                                                                                                    |
| Unita enfittente.                                                                   |                                                                             |                                                                                                    |
| Lista Approvatori                                                                   | Dettagli pos. 1 BLOCCO NOTES A5 Q C10                                       |                                                                                                    |
| Approvatore: MAN01 Nome Completo: MAN01                                             | Dati posizione Contab. Note e allegati Indirizzo consegna/luogo prestazione | Fonti d'acquisto / fornitori di servizi Riepilogo del processo di approvazione Documenti correlati |
|                                                                                     |                                                                             |                                                                                                    |
| ▼ Riepilogo posizioni                                                               | Identificazione                                                             | Divisa, valori e informazioni sul prezzo                                                           |
| Dettagli Agg. pos. Copiare Inserire Duplicare Cancellare Elaborare tutte le pos.    | Tipo di pos.: Materiale                                                     | Qtà ordine acquisto/unità:                                                                         |
| Numero righe Tipo di pos. ID prodotto Descrizione Categoria prodotto                | ID prodotto:                                                                | * Prezzo/divisa: 1,85 EUR Unità di prezzo 1                                                        |
| 1 Materiale BLOCCO NOTES A5 Q C10 BB15AE01                                          | Descrizione: BLOCCO NOTES A5 Q C10                                          | Prestazione di servizio e consegna                                                                 |
|                                                                                     | Categoria prodotto: BB15AE01 CANCELLERIA E MATERI                           | Clausola/ubicazione Incoterm:                                                                      |
|                                                                                     | Ordinare come materiale diretto:                                            | Sede / Divisione: 151 EN10 - Sede                                                                  |
|                                                                                     | Organizzazione                                                              | Punto di scarico:                                                                                  |
|                                                                                     | Gruppo acquisti: Gr.Acq@PR Visualizzare membri                              | Magazzino:                                                                                         |
|                                                                                     | Società: EN01 Eni S.p.A. Corporate                                          | Destinatario merci: 1621 Signore Employee EMPI 11                                                  |
|                                                                                     | Altre proprietà                                                             | Data di consegna: 18.10.2018                                                                       |
|                                                                                     | Codice prodotto del fornitore: ENI0123                                      |                                                                                                    |

# Approvazione dello Shopping Basket

Per provvedere all'approvazione dello Shopping Basket:

#### □ Selezionare il tasto Approvare

| Approvare carrello acquisti: 110000113           | 18                                            |                                  |                                     |                     |                  |
|--------------------------------------------------|-----------------------------------------------|----------------------------------|-------------------------------------|---------------------|------------------|
| Approvare Rifiutare Chiudere                     |                                               |                                  |                                     |                     | 0                |
| Numero 1100001138 Nome EMPL1211.10               | .2018 20:21 Stato In approvazione Data creazi | one 11.10.2018 20:21:52 Autor    | e Signore EMPL12 EMPL12             |                     |                  |
| ▼ Dati generali                                  |                                               |                                  |                                     |                     |                  |
| Acquistare per conto di: 2990                    | Signore EMPL12 EMPL12                         | Арри                             | into approvazione a livello testata |                     |                  |
| Nome del carrello acquisti: EMPL12 11.10.2018    | 20:21                                         |                                  |                                     |                     |                  |
| Processo di approvazione: Visualizzare/Elaborare | e agenti                                      | Appun                            | to di Testata:                      |                     |                  |
| Unità gosterar                                   | ¥                                             | IOLICT                           |                                     |                     |                  |
| Unita gestore.                                   | • Unita emittente:                            |                                  |                                     |                     | X                |
| L sta Approvatori                                |                                               |                                  |                                     |                     |                  |
| Approvatore: MAN01 Nome Complet                  | 0: MAN01 MAN01                                |                                  |                                     |                     |                  |
|                                                  |                                               |                                  |                                     |                     |                  |
| <ul> <li>Riepilogo posizioni</li> </ul>          |                                               |                                  |                                     |                     |                  |
| Dettagli Agg. pos. Copiare Inserire              | Duplicare Cancellare Elaborare tutte le pos.  |                                  |                                     |                     |                  |
| ျာ Numero righe Tipo di pos. ID prodotto         | Descrizione Categoria prodott                 | o Descrizione categoria prodotto | Quantità Unità Prezzo nett          | o/limite Divisa Per | Data di consegna |
| 1 Materiale                                      | DORSI SPIRALE D28 C50 NR differ BB15AE01      | CANCELLERIA E MATERI             | 1 EA                                | 45,00 EUR 1         | 16.10.2018       |
|                                                  |                                               | _                                |                                     |                     |                  |
|                                                  | 🗕 🗸 🗸 L'azione è stata ese                    | guita correttamente              |                                     |                     | JEAN T           |
|                                                  |                                               |                                  |                                     |                     | en               |

# **Rifiuto dello Shopping Basket**

Per provvedere al rifiuto dello Shopping Basket:

#### Selezionare il tasto Rifiutare

| Approvare carrello                                                                                                    | acquisti: 11000086                                                                                      | 52                                                                          |                                                          |                                  |                                                 |                    |             |                                         |               |          |                                |
|----------------------------------------------------------------------------------------------------|----------------------------------------------------------------------------------------------------|-----------------------------------------------------------------------------|----------------------------------------------------------|----------------------------------|-------------------------------------------------|--------------------|-------------|-----------------------------------------|---------------|----------|--------------------------------|
| Approvare Rifiutare                                                                                                    | Chiudere                                                                                                |                                                                             |                                                          |                                  |                                                 |                    |             |                                         |               |          | 0                              |
| Numero 1100000862                                                                                                    | Nome ALL_EMPL02.2                                                                                       | 26.09.2018 16:58                                                            | Stato In approvazione                                    | Data creazion                    | e 26.09.2018 16:58:09                           | Autore ALL         | _EMPLO      | 2 ALL_EMPL02                            |               |          |                                |
| 🕶 Dati generali                                                                                                    |                                                                                                    |                                                                             |                                                          |                                  |                                                 |                    |             |                                         |               |          |                                |
| Acquistare per conto c                                                                                                    | li: 1648                                                                                                | ALL_EMPL02 A                                                                | LL_EMPL02                                                |                                  |                                                 | Appunto appro      | vazione     | a livello testata:                      |               |          |                                |
| Nome del carrel o acquist                                                                                                    | ti: ALL_EMPL02 26.09.2                                                                                  | 2018 16:58                                                                  | -                                                        |                                  |                                                 |                    |             |                                         |               |          |                                |
| Processo di approvazione                                                                                                    | e: Visualizzare/Elaborar                                                                                | e agenti                                                                    |                                                          |                                  |                                                 | Appunto di Testa   | ita:        | And And And And And And And And And And |               |          |                                |
| Unità gestor                                                                                                    |                                                                                                    |                                                                             | *Unità am                                                | ittanta, EN01AC                  | APME                                            |                    |             |                                         |               |          |                                |
| Unita Besto                                                                                                    | e                                                                                                    |                                                                             | Offica em                                                | Ittente:                         |                                                 |                    |             |                                         |               |          |                                |
|                                                                                                    |                                                                                                    |                                                                             |                                                          |                                  |                                                 |                    |             |                                         |               |          |                                |
| Lista Approvitori                                                                                                    |                                                                                                    | _                                                                           |                                                          |                                  |                                                 |                    | _           |                                         |               |          |                                |
| Approvatore: MAN01                                                                                                    | Nome Complet                                                                                            | to: MAN01 MAN01                                                             |                                                          |                                  |                                                 |                    |             |                                         |               |          |                                |
| Approvatore: MAN01                                                                                                    | Nome Complet                                                                                            | to: MAND1 MAND1                                                             |                                                          |                                  | 7                                               |                    | _           |                                         |               |          |                                |
| Approvatore: MAN01     Riepilogo posizioni     Dettagli Adg. pos                                                                                                    | Nome Complet                                                                                            | to: MAN01 MAN01                                                             | Elaborare tutte le                                       | nos                              |                                                 |                    | -           |                                         |               |          |                                |
| Approvatore: MAN01     Riepilogo posizioni     Dettagli Agg. pos                                                                                                    | Nome Complet<br>Copiare Inserire                                                                        | to: MAN01 MAN01<br>Duplicare Cancellare                                     | e Elaborare tutte le<br>Categor                          | pos.∡                            | scrizione categoria prodo                       | ntto Quantità      | Unità       | Prezzo netto/limite                     | Divisa        | Per      | Data di consegna               |
| Approvatore: MAN01     Riepilogo posizioni     Dettagli Agg. pos. 2     Numero riche Tij     1 M                                                                                     | Nome Complet<br>Copiare Inserire<br>po di pos. ID prodotto<br>ateriale                                  | to: MAN01 MAN01<br>Duplicare Cancellare<br>Descrizione<br>DORSI SPIRALE D28 | e Elaborare tutte le<br>Categor<br>C50 NR differ BB15AEC | pos. J<br>ia prodotto De         | scrizione categoria prodo<br>NCELLERIA E MATERI | otto Quantità<br>1 | Unità       | Prezzo netto/limite<br>45.00            | Divisa        | Per      | Data di consegna<br>01.10.2018 |
| Lista Approvatori         Approvatore:       MAN01         ▼ Riepilogo pos zioni         Dettagli       Agg. pos. ↓         ™ Numero ri the       Tig         1       M              | Copiare Inserire<br>po di pos. ID prodotto<br>ateriale                                                  | to: MAN01 MAN01<br>Duplicare Cancellare<br>Descrizione<br>DORSI SPIRALE D28 | Elaborare tutte le<br>Categor<br>C50 NR differ BB15AEC   | pos. J<br>a prodotto De<br>11 CA | scrizione categoria prodo<br>NCELLERIA E MATERI | otto Quantità<br>1 | Unità<br>EA | Prezzo netto/limite<br>45,00            | Divisa<br>EUR | Per<br>1 | Data di consegna<br>01.10.2018 |
| Lista Approvatori         Approvatore:       MAN01 <ul> <li>Riepilogo posizioni</li> <li>Dettagli</li> <li>Agg. pos</li> <li>Numero riche</li> <li>Tig</li> <li>M</li> </ul> 1     M | Nome Complet       Copiare     Inserire       po di pos.     ID prodotto       ateriale     ID prodotto | to: MAN01 MAN01<br>Duplicare Cancellare<br>Descrizione<br>DORSI SPIRALE D28 | e Elaborare tutte le<br>Categor<br>C50 NR differ BB15AEC | pos.∡<br>la prodotto De<br>1 CA  | scrizione categoria prodo<br>NCELLERIA E MATERI | otto Quantità<br>1 | Unità<br>EA | Prezzo netto/limite<br>45,00            | Divisa        | Per<br>1 | Data di consegna<br>01.10.2018 |

### Informazioni utili

Per richiesta di informazioni o di supporto è possibile rivolgersi al Contact Center dei Servizi eBusiness Eni, disponibile sia telefonicamente che via e-mail.

I riferimenti e le fasce orarie di disponibilità del Contact Center sono pubblicati sul portale del Servizio.

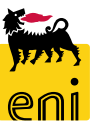